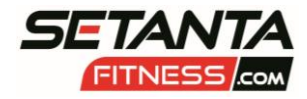

## How To Use The Setanta Member Glofox APP

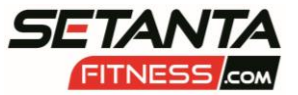

| Download the<br>app from your<br>app store   | Search for "Glofox" on your app<br>storeSearch for "Setanta<br>Fitness" when opening appSign up to set up your<br>account to access app<br>featuresKeep up to date with Setanta<br>News by accepting notifications<br>when opening app                                                                                                    |
|----------------------------------------------|----------------------------------------------------------------------------------------------------|
| Timetable                                    | See what classes and courses are on Book your place in a class/course or join the waiting list for a class/course with a friend to see if they want to join want to join                                                                                                    |
| Bookings                                     | Access your barcode on your<br>phone to check into the gym (tap<br>on small circled barcode to<br>enlarge) Check your class bookings (future<br>and past) Cancel your class booking Check if you are on the<br>waiting list for a class                                                                                                    |
| Memberships                                  | View the various membership plans Purchase your membership plan                                                                                                    |
| Community                                    | Keep up to date with news from Setanta Fitness Advice/workout ideas Access to recipes                                                                                                    |
| Store                                        | Purchase supplementsPurchase recipe book(Collect in the gym)(E:mailed To You Within 24 hours)                                                                                                    |
| Click on Profile<br>Pic (top left<br>corner) | See your current<br>membership<br>details including<br>expiry dateCheck how many<br>credits you may<br>have on your<br>accountRead<br>notifications<br>from SetantaAdd new card<br>details and/or<br>details and/or<br>direct debit<br>detailsOpening hours<br>and contact<br>payment historyAmend your<br>personal detail<br>including<br>marketing opt- |

www.setantafitness.com

02837518787